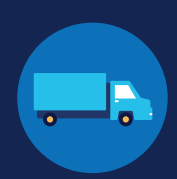

### Create a Login.gov Account

Accessing the Clearinghouse requires the creation of an account with login.gov, a shared service that offers secure online access to participating government systems, including the Clearinghouse. If you do not have a login.gov account, or would like to create a new one, you will need to follow the steps below.

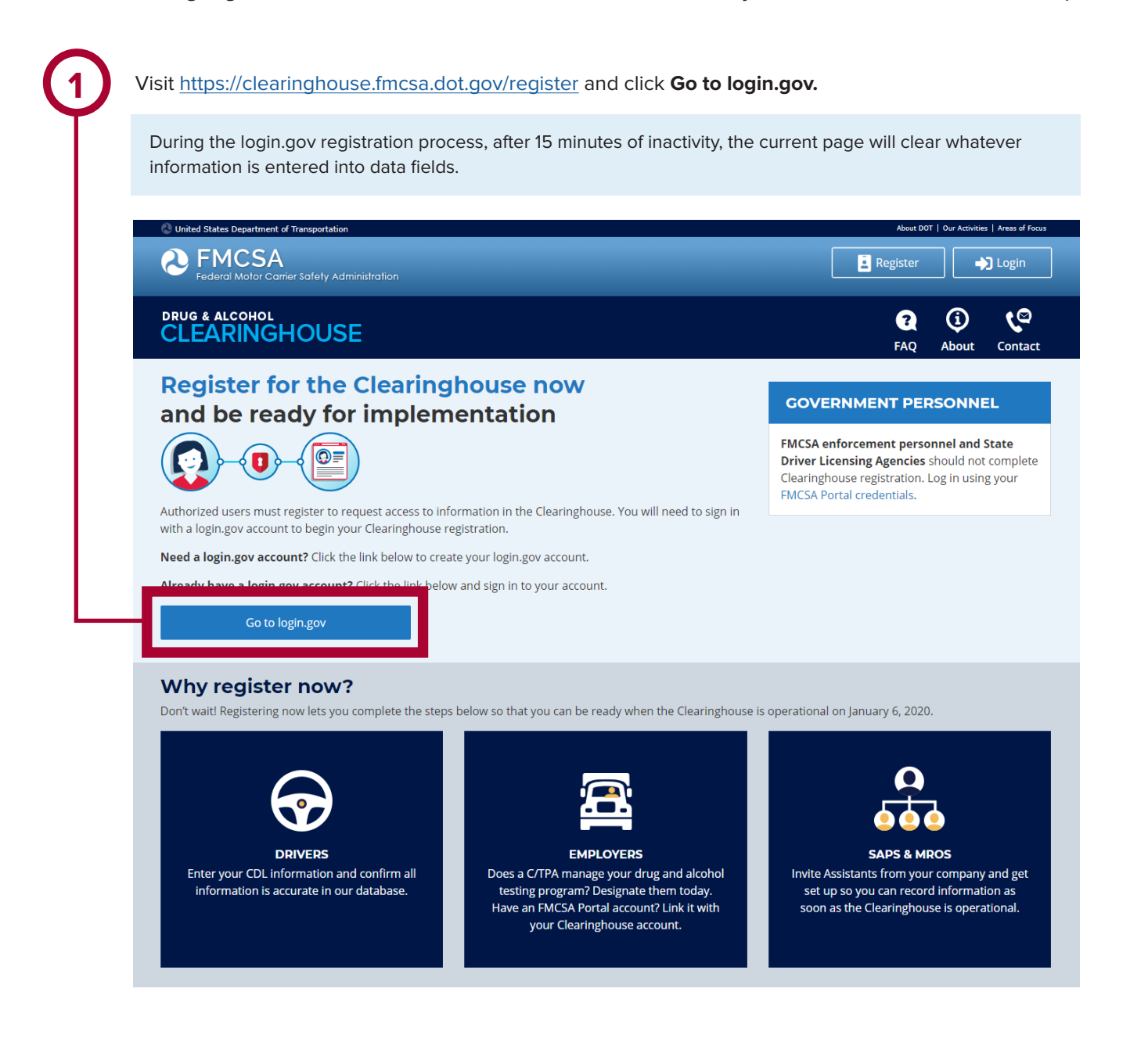

### **REGISTRATION: EMPLOYERS**

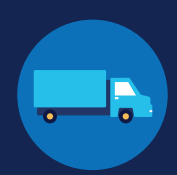

On the login.gov sign in screen, click Create an account. Or, if you already have a login.gov account, enter your credentials on this screen, click Sign In and go to step 10. personnel? The FMCSA Drug & Alcohol Clearinghouse is using login.gov to allow you to sign in to your account STEP 1 OF 4 safely and securely. Are you FMCSA or State Driver Licensing Agency Email address personnel? FMCSA enforcement and SDLA staff do not need to create a login.gov account to access the Clearinghouse. This includes staff from Departments of Motor Vehicles. Visit the Government User login Submit Email address <u>Cancel</u> Show password Password Sign In LOGIN.GOV t? Create an account Sign in with your government employee ID Back to The EMCSA Drug & Alcoho...

### Check your email and open the email from no-reply@login.gov, with the subject line Confirm your email.

Click Confirm email address, or copy and paste the link into a web browser.

Enter your email address and click Submit. This is the email address the Clearinghouse will use to send you notifications about your Clearinghouse account. This email address will also be used to identify you in the Clearinghouse, and cannot be modified.

Are you FMCSA or State Driver Licensing Agency FMCSA enforcement and SDLA staff do not need to create a login.gov account to access the Clearinghouse. This includes staff from Departments of Motor Vehicles. Visit the Government User login Enter your email address

#### Confirm your email

Thanks for submitting your email address. Please click the link below or copy and paste the entire link into your browser. This link will expire in 24 hours

#### Confirm email address

44fa-a045-98ec5c5d5f3c&confirmation token=gypG7-nNNQbu7f9T1y7A

Please do not reply to this message. If you need help, visit www.login.gov/help

About login.gov | Privacy policy

If you need further assistance with your login.gov registration, visit  $\underline{https://login.gov/contact}$ For other Clearinghouse questions, visit https://clearinghouse.fmcsa.dot.gov/contact

### **REGISTRATION: EMPLOYERS**

6

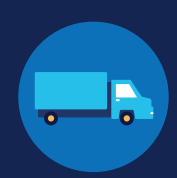

Create a password. This password must be at least 12 characters long. If the password you enter is not strong enough, you will not be able to continue. Enter a strong password and click **Continue**.

| le. | Tou have confirmed your email address |
|-----|---------------------------------------|
|     | Create a strong password              |
|     | password. That's it!                  |
|     | Password strength: Great!             |
|     | Continue                              |
| 15  | Password safety tips                  |
|     | / Cancel account creation             |

Select an option to secure your account and click **Continue**.

Login.gov requires the completion of a user verification process to ensure the proper person is using those credentials. Follow the instructions for the method you select.

| EP 3 OF           | 4<br>thenticatio  | n mathed satur (1 of a)                       |
|-------------------|-------------------|-----------------------------------------------|
| d a seco          | nd laver of secu  | ir inection setup (1 of 2)                    |
| count.            | ,,                |                                               |
| u'll only         | use one authen    | tication method to sign in, but we ask you    |
| set up tv<br>one. | vo. This makes :  | sure you can still sign in if you lose access |
| lect an           | option to secu    | re your account:                              |
| O Pho             | one               |                                               |
| Get y             | our security co   | de via text message (SMS) or phone call       |
| 🔿 Aut             | hentication       | application                                   |
| Set u             | p an authentic    | ation application to get your security        |
| code              | without provid    | ling a phone number                           |
| 🔾 Sec             | urity key         |                                               |
| Use               | a security key to | o secure your account                         |
| ⊖ Go\             | vernment en       | nployees                                      |
| Use               | your PIV/CAC ca   | rd to secure your account                     |
| 🔿 I do            | n't have an       | y of the above                                |
| You               | can use backup    | codes as your only authentication             |
| safe              | place.            | ou to codes that you it have to keep in a     |
|                   |                   |                                               |
|                   | Continue          |                                               |
|                   |                   |                                               |

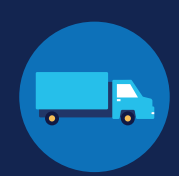

Enter your security code and click **Submit**. This code will be provided via the method you selected. The screenshot below illustrates the SMS phone method.

|   | <b>STEP 3 OF 4</b><br><b>Enter your security code</b><br>We sent a security code to <b>+1 123-456-7890</b> This code will expire in 10 minutes. |
|---|----------------------------------------------------------------------------------------------------|
| - | One-time security code Submit                                                                                                    |
|   | Get another code 🔲 Remember this browser                                                                                                    |
|   | Entered the wrong phone number? <u>Use another phone number</u>                                                                                 |
|   | <u>Choose another option</u>                                                                                                    |

### **REGISTRATION: EMPLOYERS**

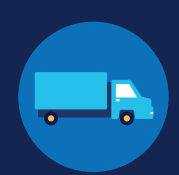

Once you have completed setting up your first authentication method, you will be prompted to set up a second authentication method. You'll only use one authentication method to sign in, but you will need to set up two methods in case you lose access to one. **Repeat steps 6 and 7 to set up your second method**.

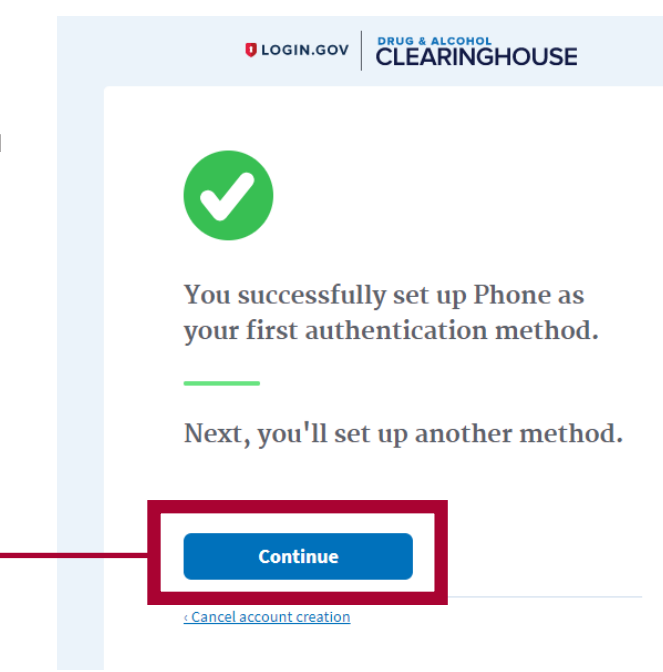

٩

You have created your login.gov account. Click **Continue** to return to the Clearinghouse website and complete your Clearinghouse registration.

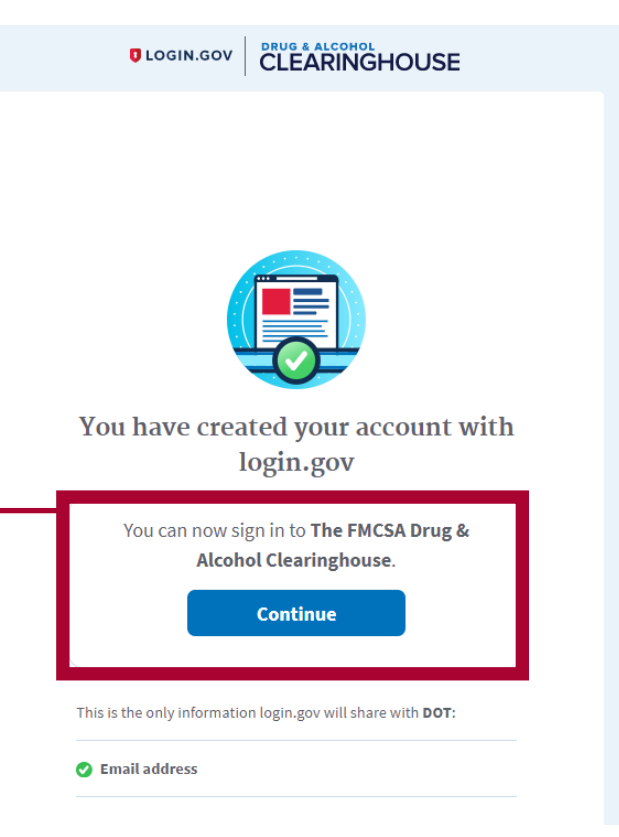